## How to make big brackets in MS Word

# You have to insert a "field" (you can also copy them from this document and then edit them to suit your needs)

- 1. INSERT > FIELD...
- 2. Click the "field codes" button and a box will appear for you to type in.
- 3. Erase anything that's already in the box (e.g., an = sign).
- 4. Type the following: EQ \b\bc\[(\a\ac(+round,+hi,+nasal))
- 5. Click OK.

+hi

6. Something like this will appear: +round

#### +nasal

- 7. Right-click on it and select "Toggle field codes" from the menu that appears.
- 8. Now you'll see what you typed, but surrounded by {} and becomes highlighted in

grey if you click it: +hi +round +nasal

9. Repeat step 7 to return to the formatted view.

### What the parts mean

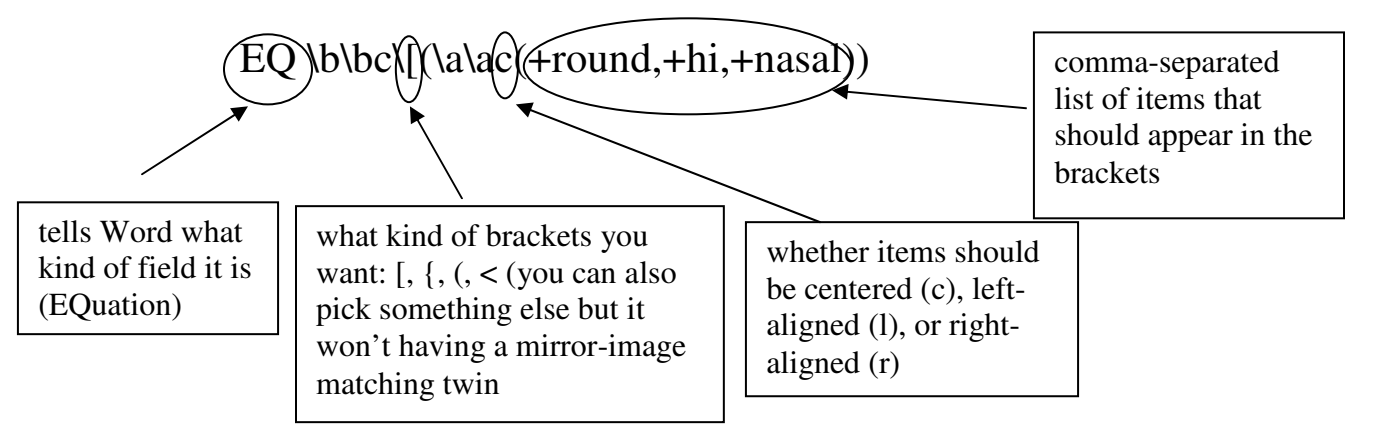

**\b\bc** means create **b**rackets with **b**oth **c**haracters being the thing that comes next (here, "["); **\a\a** means create an **a**rray that is **a**ligned as instructed (here, **c**entered)

#### More examples (bold is to draw your attention—just type these normally

| • | EQ \b\bc\{(\a\ac(+round,+hi,+nasal)) : { | ( +hi )  |  |
|---|------------------------------------------|----------|--|
|   |                                          | +round   |  |
|   |                                          | (+nasal∫ |  |
| • | EQ \b\bc\((\a\al(+round,+hi,+nasal)) :   | +hi )    |  |
|   |                                          | +round   |  |
|   |                                          | +nasal / |  |

• Insert a field EQ \b\bc\<(\a\ac(+nasal,-voice)), copy it, and replace the "+nasal" of EQ \b\bc\[(\a\ac(+round,+hi,+nasal)) with that new field: +nasal -voice